## AIPHONE

# **IX System**

Hovedstationen IX-MV7-HW IX-MV7-HB IX-MV7-W IX-MV7-B

## **Betjenings Manual**

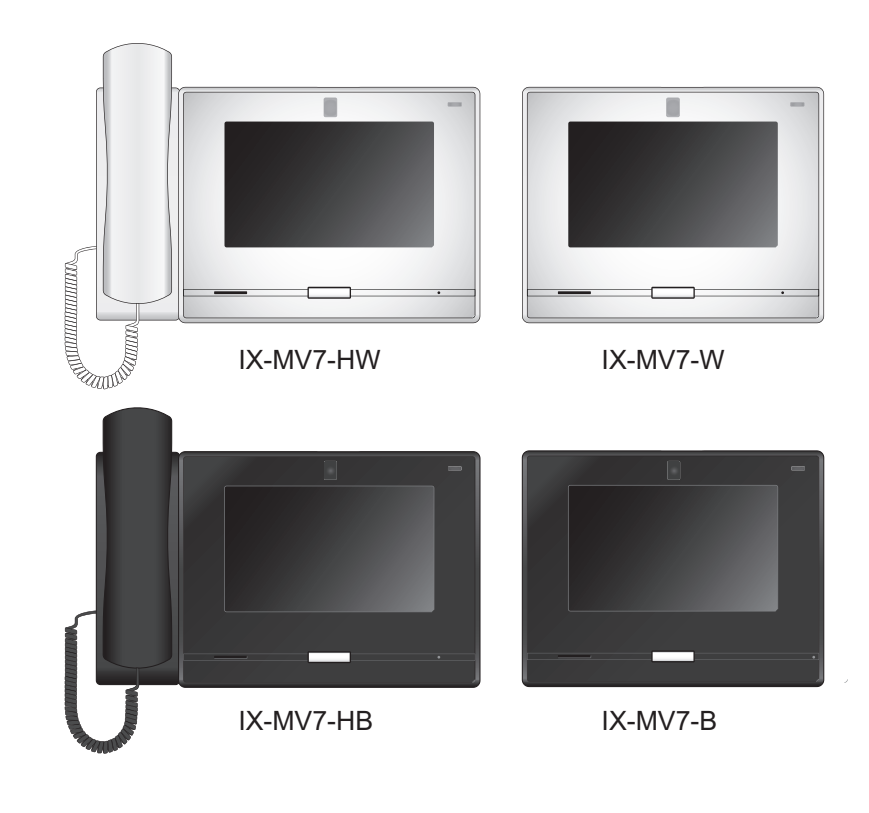

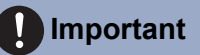

- Sørg for at læse dette dokument (brugsanvisning) før brug for at sikre korrekt betjening. Når du har læst dette dokument, skal du opbevare det på et sikkert sted, så det altid kan henvises til det.
- Illustrationerne og billederne i denne vejledning kan variere fra de faktiske.

### Sådan læses skærmen

Når LCD-skærmen er slukket, er enheden i standbytilstand. Hvis skærmen ikke bruges i en bestemt periode (hvis der trykkes på [HOME] -knappen i drift mode), går enheden i standby-tilstand.

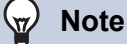

Det der vises på skærmen varierer afhængigt af det installerede udstyr og opsætning.

#### Startskærmen

<u>Tryk på LCD-skærmen, når enheden er i standbytilstand eller tryk på knappen [HOME] for at få vist startskærmen.</u> Der er to typer Startskærme tilgængelige. Du kan vælge en af dem under opsætningen.

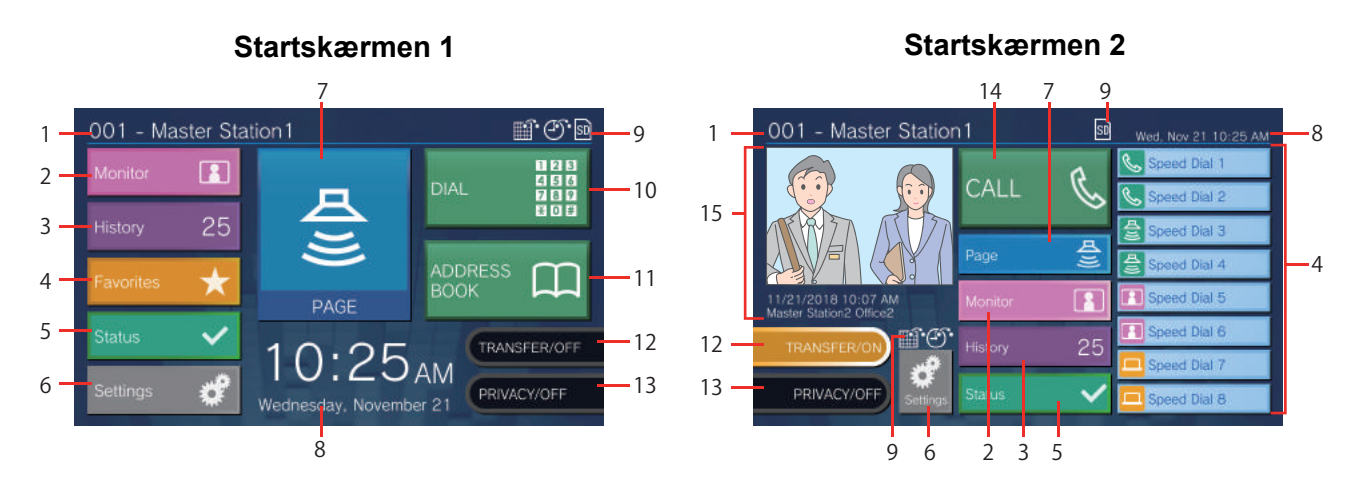

| Numbe<br>r | Navn                         | Beskrivelse                                                                                                    |  |
|------------|------------------------------|----------------------------------------------------------------------------------------------------|--|
| 1          | Information om enheden       | Dette viser stationens nummer og navn.                                                                              |  |
| 2          | Monitorering                 | Tryk for at overvåge en angivne station                                                                             |  |
| 3          | Log data                     | Tryk på dette for at kontrollere Indgående opkald, Udgående opkald, Ubesvarede opkald og Optagelser.                |  |
| 4          | Favoritter                   | Du kan bruge hurtigopkaldsfunktionen med denne knap.                                                                |  |
| 5          | Status                       | Tryk her for at kontrollere Linje overvågning, Enheds Kontrol, Station Information og Netværks Information          |  |
| 6          | Opsætning                    | Tryk her for at tilpasse opsætninger                                                                                |  |
| 7          | Zone, Gruppe og Allekald     | Tryk her for at foretage kald                                                                                       |  |
| 8          | Dato og tid                  | Angiver den aktuelle dato, ugedag og tid.                                                                           |  |
| 9          | Forskellige ikoner           | Dette vises, mens tidsplanoverførsel er konfigureret.                                                               |  |
|            |                              | Dette vises, mens overførsel er konfigureret.                                                                       |  |
|            |                              | • 🛐 : Dette vises, når et micro SD-kort er indsat. Tryk på den for at fjerne.                                       |  |
| 10         | Tastatur                     | Tryk på dette for at indtaste et stations nummer eller gruppe nummer med tastaturet og derefter foretage et opkald. |  |
| 11         | Addresse Bog                 | Du kan foretage et opkald fra adressebogen.                                                                         |  |
| 12         | Overførsel ON/Overførsel OFF | Tryk på denne for at slå fraværende / overførsel ON / OFF.                                                          |  |

# **2** Før du begynder at bruge enheden

#### Sådan læses skærmen

| Nummer | Navn                                   | Beskrivelse                                                                                                    |  |
|--------|----------------------------------------|----------------------------------------------------------------------------------------------------|--|
| 13     | Privat ON/Privat OFF                   | Tryk på denne for at aktivere / deaktivere privat funktion.(Privat funktionen slår<br>mikrofonen og billedvisning for denne station fra, når et opkald besvares med<br>automatisk svar, virker så lyd og video ikke åbnes til den der kalder op før man aktivt<br>modtager et kald.) |  |
| 14     | Opkald                                 | Du kan foretage et opkald fra adressebogen.                                                                                                    |  |
| 15     | Ubesvaret indgående<br>opkaldshistorik | Dette viser den seneste ubesvarede indgående opkaldshistorik og optaget video.<br>Hvis der ikke er optaget video, vises video billede ikke.                                                                                                    |  |

1.

### Se historikken

Du kan gennemgå indgående / udgående / ubesvarede opkaldshistorik, såvel som indspillet video / lyd. Overvågning er ikke logget i historikken.

Op til 500 indgående / udgående opkald gemmes. Nye poster gemmes over de ældste optegnelser, hvis antallet af poster overstiger 500.

3.

Brug

Incoming Calls

Missed Calls

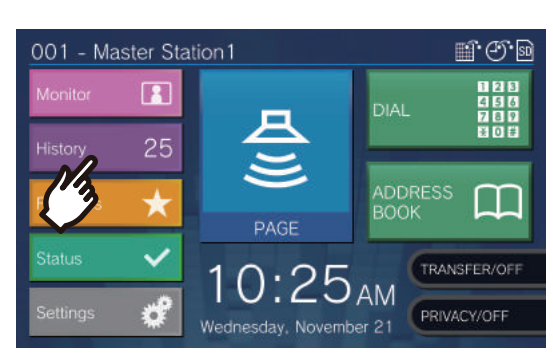

Tast [History] på Startskærmen.

- 2. Vælg den historik du ønsker
  - History ncoming Calls Outgoing Calls Missed Call Recordings 00

#### [Indgående opkald]

at gennemgå.

Tryk på dette for at vise historikken om indgående opkald og sider.

#### [Udgående opkald]

Tryk på dette for at vise historikken om udgående opkald og sider.

#### [Ubesvarede opkald]

Historien om modtagne opkald, der ikke besvares, vises. Hvis den anden station svarer, vises historikken i [Indgående opkald].

#### [Optagelser]

Tryk på dette for at vise historien om video- / lydoptagelse under indgående opkald og overvågning.

4. Foretag et opkald ved at benytte

Outgoing Calls

Recordings

▼ og vælg den registrering der skal undersøges.

8

C

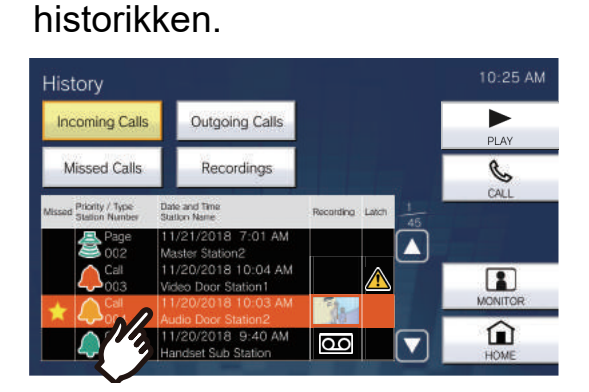

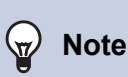

· De tryk, der vises på skærmen, varierer afhængigt af den valgte historiktype.

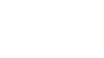

32

### Sådan læses historik skærmbilledet

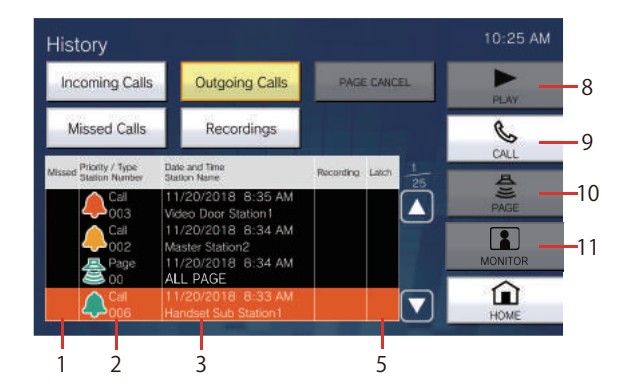

Udgående kald historik

#### Indgående kald historik

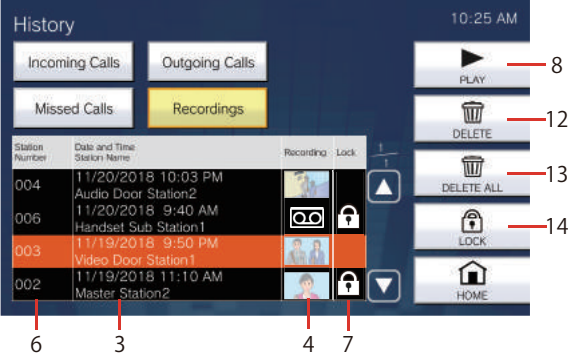

| Poss. | Betydning                           | Beskrivelse                                                                                                    |  |
|-------|-------------------------------------|----------------------------------------------------------------------------------------------------|--|
| 1     | Mistet opkald                       | : Dette vises for ubesvarede opkald i historikken. Det vises ikke, hvis en anden station besvarede opkaldet.                                                                                                    |  |
| 2     | Prioritet / Type<br>Stations nummer | <ul> <li>Dette vises for opkald i historikken. Farven angiver prioriteten (rød:akut, orange: prioritet, grøn: normal).</li> <li>Dette vises for foretaget gruppe eller zonekald i historikken. Farven angiver prioriteten (rød:haster, grøn: normal).</li> <li>Handlingens type og stationens / gruppens nummer, der ringer op eller modtager opkaldet, vises også.</li> </ul> |  |
| 3     | Dato og tid<br>Stations navn        | Logget dato og klokkeslæt er angivet.<br>Stationen og gruppenavnet på stationen, der ringer op eller modtager opkaldet,<br>vises også.                                                                                                    |  |
| 4     | Optagelse                           | Et optaget videobillede vises, hvis der er en video- / lydoptagelse i historikken.                                                                                                    |  |
| 5     | Fejl / frakoblingsrapport           | E Dette vises, hvis der modtages et nødopkald, eller hvis der modtages et indgående opkald med prioritet, eller et opkald der ikke er blevet genoprettet.                                                                                                    |  |
| 6     | Stations nummer                     | Dette viser stationens nummer på stationen, der optog videoen / lyden.                                                                                                    |  |
| 7     | Låst                                | Dette vises for låste video- / lydoptagelser i historien.                                                                                                    |  |
| 8     | AFSPILD                             | Tryk på dette for at afspille den valgte video- / lydoptagelse fra historikken.                                                                                                    |  |
| 9     | OPKALD                              | Tryk på dette for at ringe til den station eller gruppe, der foretog opkaldet eller modtaget opkaldet, valgt fra historikken.                                                                                                    |  |
| 10    | KALD                                | Tryk på dette for at kalde gruppen, valgt fra historien.                                                                                                    |  |
| 11    | MONITOR                             | Tryk på dette for at overvåge stationen, der foretog opkaldet eller modtog opkaldet, valgt fra historikken.                                                                                                    |  |
| 12    | SLET                                | Tryk på dette for at slette den valgte video- / lydoptagelse fra historikken.                                                                                                    |  |
| 13    | SLET ALT                            | Tryk på dette for at slette alt det valgte fra historikken.                                                                                                    |  |
| 14    | LÅS / ÅBEN                          | Tryk på dette for at beskytte / åbne den valgte video- / lydoptagelse i<br>historikken. Beskyttet indhold kan ikke overskrives eller slettes.                                                                                                    |  |

## Reagere på et indgående opkald

Når enheden modtager et indgående opkald, lyder ringetonen, og videobilledet vises på skærmen. <Eksempel: Hvis det indgående opkald er fra en videodørstation>

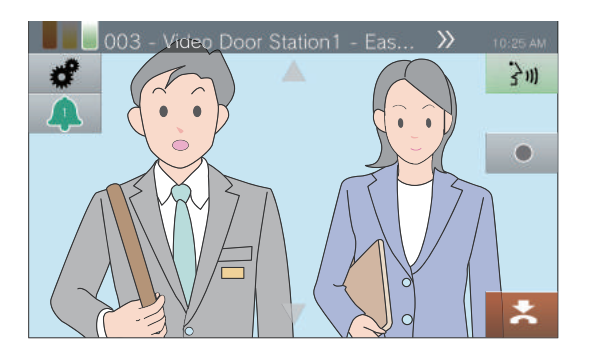

**1.** Når du modtager et indgående opkald, skal du løfte håndsættet eller trykke på

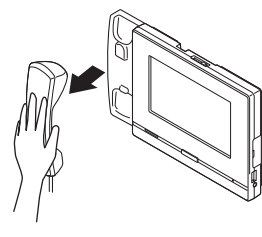

Alternativt,

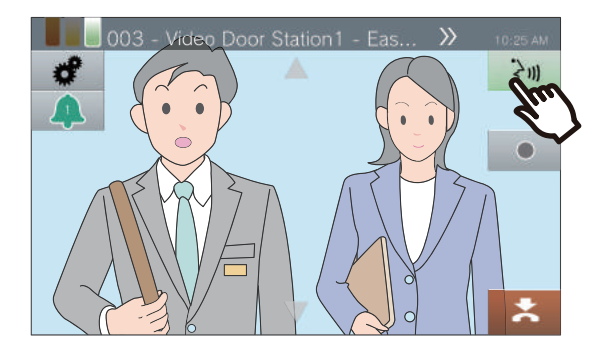

**3.** For at afslutte et opkald læges røret på eller tryk på

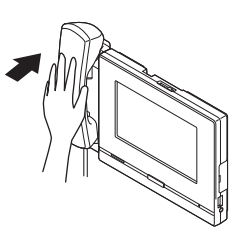

Alternativt,

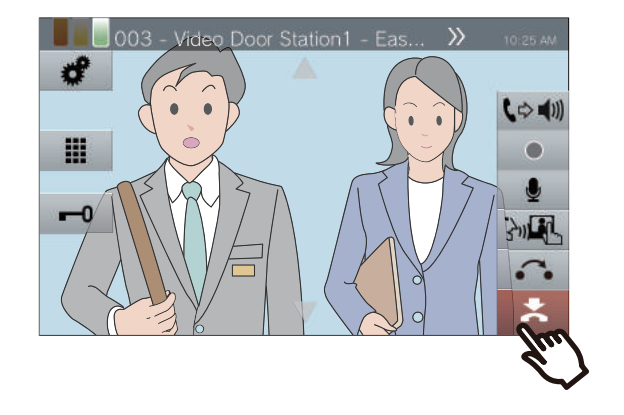

**2.** Tal med den der ringer op

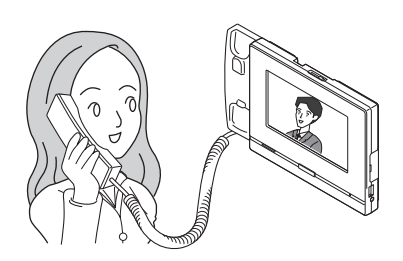

#### 🐨 Note

- Afhængigt af konfigurationen kan ringetonen høres fra en separat installeret højttaler eller anden enhed.
  Hvis opkaldsvarigheden, der tidligere var konfigureret på den anden station (for opkald med en VoIP-telefon, udløber opkaldsvarigheden konfigureret på VoIP-telefonen), afsluttes opkaldet automatisk. En meddelelsestone vil høres ca. 10 sekunder inden opkaldet slutter. Meddelelsestonen høres muligvis ikke afhængigt af indstillingerne.
  Hvis et kald med højere prioritet modtages fra en anden
- Hvis et kald med højere prioritet modtages fra en anden station under et opkald, afbrydes opkaldet, og stationen skifter til kald med højere prioritet.
- Hvis et opkald med en højere prioritet modtages fra en anden station, mens der modtages et indgående opkald, skifter stationen til kaldet med en højere prioritet.
- Ringetonen lyder muligvis ikke, afhængigt af konfigurationen.
- Du kan trykke 👲 under et opkald for at slukke for mikrofonen og video for hovedenheden. Tryk 🎽 for at tænde igen
- Når du modtager to eller flere samtidigie opkald, tryk da på

#### for at vælge at besvare

 Når automatisk svar er "ON", besvares et individuelt opkald fra en anden hovedstation automatisk. Der kan ikke besvares opkal automatisk på en gruppesamtale eller et opkald fra en understation eller dørstation.

### Monitorer en dørstation

Du kan overvåge video og lyd fra en station eller fra et netværkskamera.

For stationer uden kameraer udføres kun lydovervågning. Hovedstationer, VoIP-telefoner og grupper kan ikke overvåges.

Lyd fra denne hovedstation kan ikke høres af en anden person under overvågning. En anden person kan dog blive underrettet om, at de overvåges (en meddelelsestone eller blinkende LED), afhængigt af konfigurationen af den anden station. Det kan være umuligt at overvåge en anden station, når afspilningen afspilles på denne station afhængigt af den anden stations konfiguration, eller hvis den anden station foretager et udgående opkald, modtager et indgående opkald.

4.

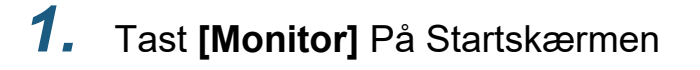

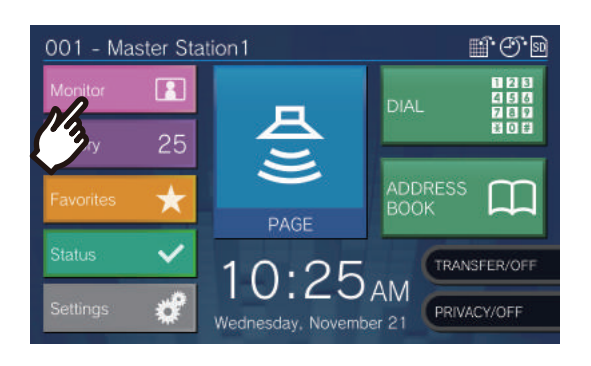

Opkaldstone høres indtil monitorering begynder.

Bekræft video og audio.

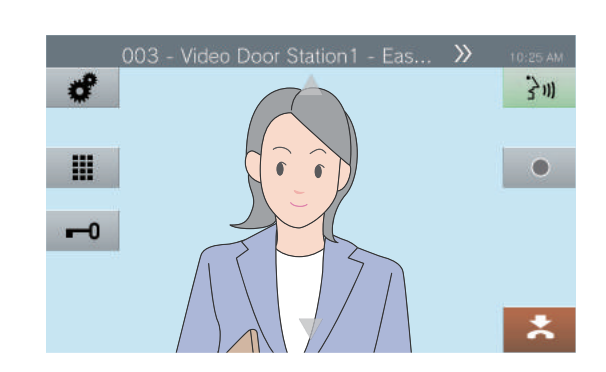

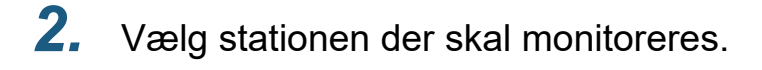

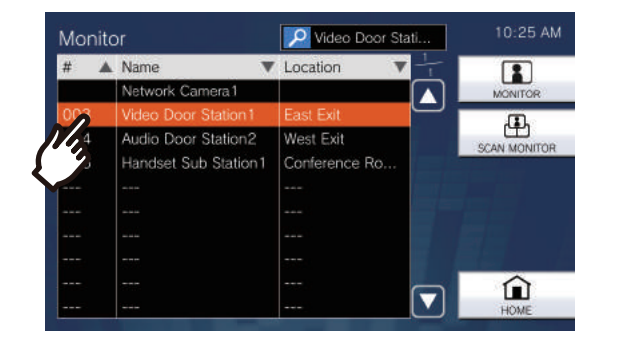

5. For at stoppe monitorering, tast 🛤

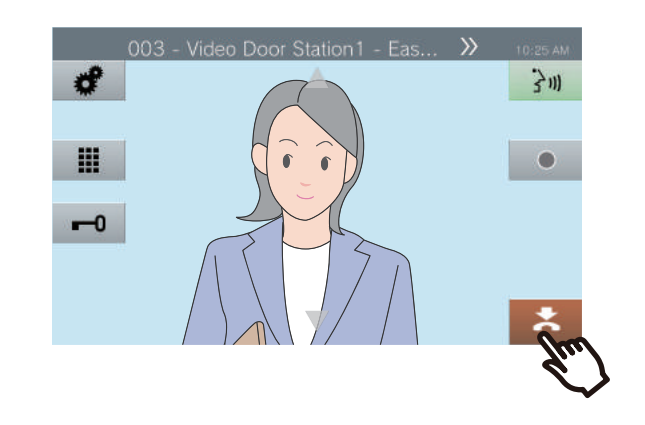

**3.** Tast [MONITOR].

| Monitor |                      | 🔎 Video Door Stati | 10:25 AM    |
|---------|----------------------|--------------------|-------------|
| #       | Name 🔻               | Location 🔻 🕂       | 1           |
|         | Network Camera1      |                    | MONTOR      |
| 003     | Video Door Station1  | East Exit          | 100 J       |
| 004     | Audio Door Station2  | West Exit          | SCAN MONIT  |
| 006     | Handset Sub Station1 | Conference Ro      | SCAT MONTON |
|         |                      |                    |             |
|         |                      |                    |             |
|         |                      |                    |             |
|         |                      | 3350               |             |
|         |                      |                    |             |
|         |                      |                    | HOME        |

#### Vote

• Du kan taste in eller bruge telefonrøret under monitorering for at starte en kommunikation.

 Hvis den konfigurerede overvågningstid udløber, afsluttes overvågningen automatisk. En meddelelsestone vil høres ca. 10 sekunder før overvågningen afslutter. Meddelelsestonen vil muligvis ikke høres afhængigt af konfigurationen.

• Under en overvågningen, vil denne afbrydes , hvis stationen modtager en besked, alarm eller et opkald fra en anden station eller en opsat funktion i systemløsningen.

### Scan monitoering

Du kan overvåge video og lyd fra flere forud konfigurerede stationer eller netværkskameraer, automatisk og i rækkefølge.

For stationer uden kameraer udføres kun lydovervågning. Hovedstationer og VoIP-telefoner kan ikke overvåges. Lyd fra disse stationer kan ikke høres af den anden person under overvågning. Den anden person kan dog blive underrettet om, at de overvåges (en meddelelsestone eller blinkende LED), afhængigt af konfigurationen af den anden station. Det kan være umuligt at overvåge den anden station, når afspilningen afspilles på denne station afhængigt af den anden stations konfiguration, eller hvis den anden station foretager et udgående opkald, modtager et indgående opkald, modtager et zone eller gruppekald.

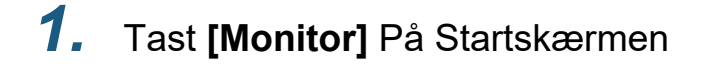

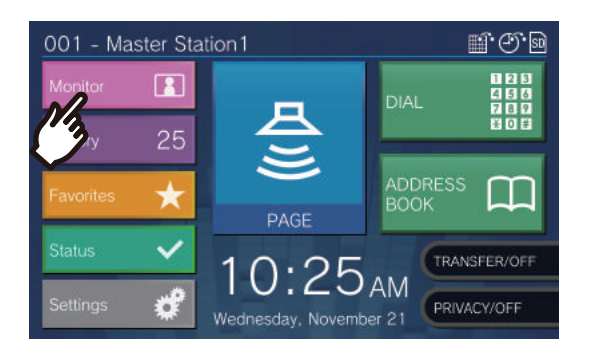

### **2.** Tast **[SCAN MONITOR]**.

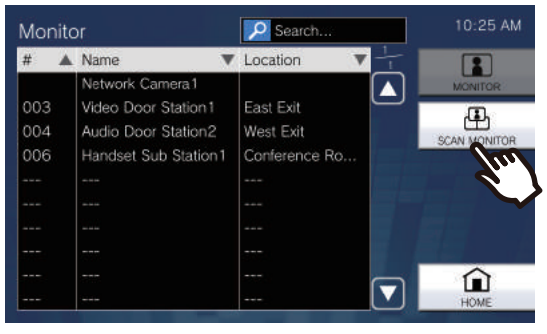

• Opkaldstonen lyder indtil monitorering begynder.

**3.** Bekræft video og audio.

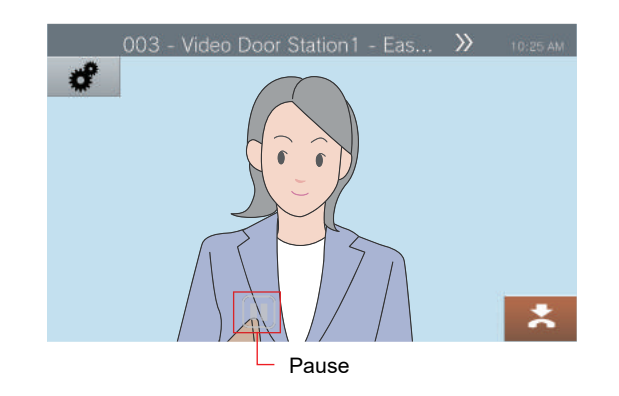

 Tast for at stoppe automatisk video og audio skift
 Video og audio fra den aktuelt viste station fortsætter med at blive overvåget.

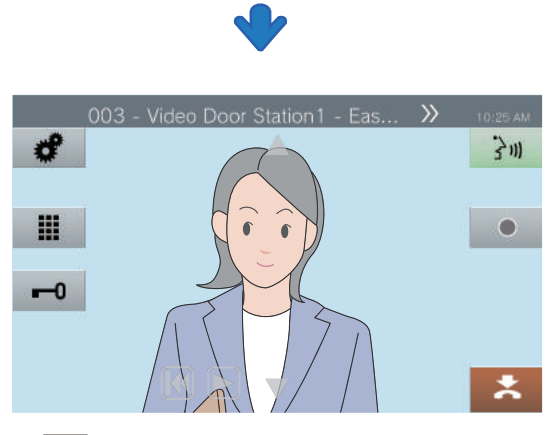

- **[K]**: Tryk på dette symbol for at skifte overvågning til den foregående station.
- Tryk på dette symbol for at genoptage monitoreringen.

Monitorering

**4**.

For at stoppe monitorering, tast 🛛 🛤

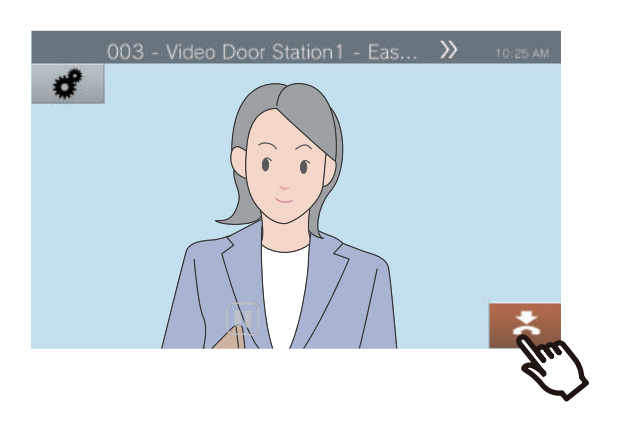

#### Note

• Under scanning stoppes denne, hvis stationen begynder at afspille en besked, alarm eller modtager et opkald fra en anden station eller funktion. Når kald slutter, genoptages scanningen.

### Brug af hurtigopkaldstryk

Tryk for hurtigopkald kan bruges til hurtigt at udføre funktioner, der er forud opsat.

#### Startskærm 1

Tryk på **[Favorites]** på startskærmen for at vise hurtigopkalds tryk.

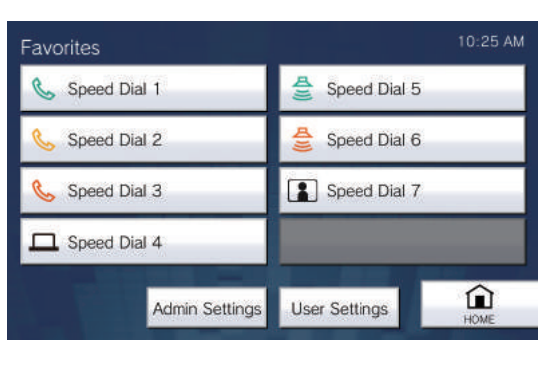

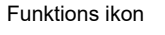

C

Speed Dial 1 Hurtigopkaldets navn Startskærm 2

Tryk for Hurtigopkald vises på startskærmen.

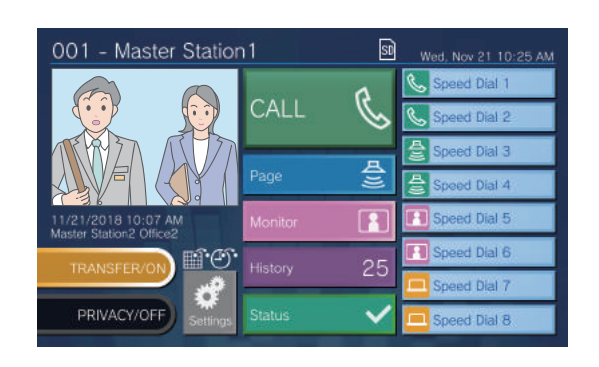

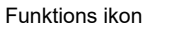

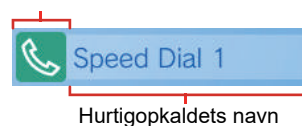

| Function icon             |          | Beskrivelse                                                                                                    |  |
|---------------------------|----------|----------------------------------------------------------------------------------------------------|--|
| Startskærm 1 Startskærm 2 |          |                                                                                                    |  |
| <u>s</u>                  | <b>S</b> | Tryk for at foretage et normalt opkald til en forudkonfigureret station eller gruppe.                                                                                                    |  |
| <u></u>                   |          | Tryk for at foretage et prioriteret opkald til en forudkonfigureret station eller gruppe.                                                                                                    |  |
| <u></u>                   | <u></u>  | Tryk for at foretage et akut opkald til en forudkonfigureret station eller gruppe.                                                                                                    |  |
| A<br>S                    | A<br>U   | Tryk for at foretage et normal kald, normal meddelelse, normal alle kald eller meddelelse til en forudkonfigureret gruppe.                                                                                                    |  |
| <b>4</b>                  | A        | Tryk for at foretage et prioritetskald, normal meddelelse, normal alle kald eller meddelelse til en forudkonfigureret gruppe.                                                                                                    |  |
|                           |          | Tryk på dette for at overvåge en forudkonfigureret station eller netværkskamera                                                                                                    |  |
| Ē                         | P        | Tryk for at monitorere en forudkonfigureret gruppe stationer eller kameraer.                                                                                                    |  |
|                           |          | <ul> <li>Tryk for at betjene relæ-udgang til den forudkonfigurerede station. Under relæ-<br/>styring vises [Processing] og knappen bliver gul.</li> <li>Imidlertid kan displayet og driftstilstanden variere i følgende situationer.</li> <li>Relæudgang betjenes på en anden station</li> <li>Stationen til styring nulstilles under relæ-udgangskontrollen når der anvendes<br/>relæ-udgang for flere stationer på samme tid, kan behandlingen tage lidt tid.</li> </ul> |  |

Note

• En VoIP-telefon kan ikke kaldes, modtage besked opkald, overvåges eller monitorerings overvåges.

59

1.

## Afspil optagelser

Video- / lydoptagelser kan vælges fra historikken til afspilning. Afhængig af konfigurationen kan en enkelt video / lydoptagelse opdeles i flere filer.

> TRANSFER/OI PRIVACY/OFI

### 001 - Master Station1 1 Π 0:25AM

Tryk [History] på startskærmen

#### 2. Tryk [Recordings].

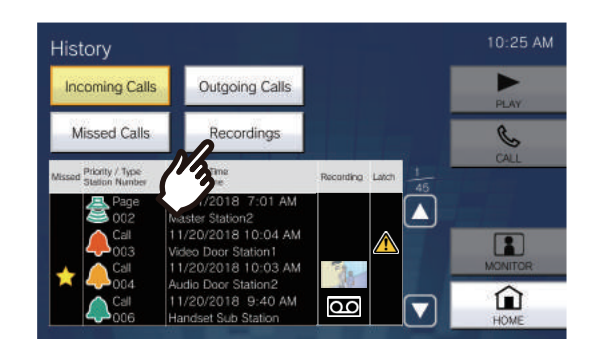

3. Tryk på video/audio optagelse for kontrollere fra hukommelsen.

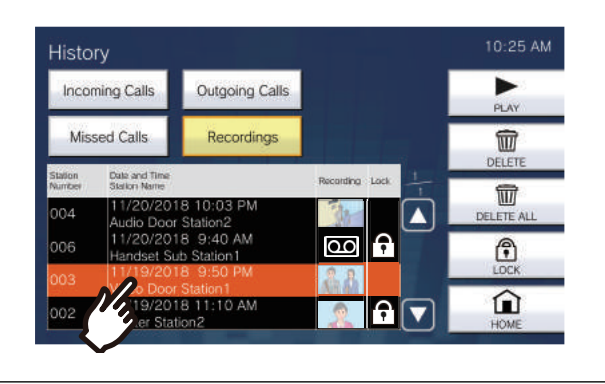

### Tryk [Play].

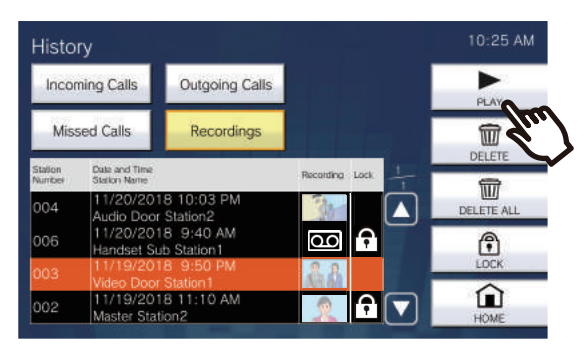

#### · [PLAY]:

Tryk på dette for at afspille den valgte video- / lydoptagelse.

#### · [DELETE]:

Tryk på dette for at slette den valgte video- / lydoptagelse.

· [DELETE ALL]:

Slet alle video- / lydoptagelser. Beskyttede video- / lydoptagelser kan ikke slettes.

#### · [LOCK]:

Tryk på dette for at beskytte den valgte video-/ lydoptagelse. Beskyttet indhold vises i det beskyttede felt og kan ikke overskrives eller slettes.

· [UNLOCK]:

Tryk på dette for at fjerne beskyttelsen af den valgte video- / lydoptagelse.

5. Tryk ► for tjek af video / audio.

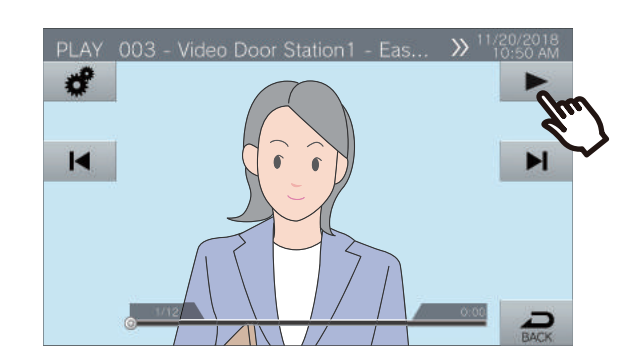

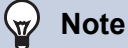

- Afhængigt af kommunikationsstatus ved optagelse af video / lyd, kan video- / lydoptagelsen muligvis ikke gemmes korrekt og kan muligvis ikke afspilles normalt.
- Netværkskameraet kan muligvis ikke optage video afhængigt af opløsningen.

### Sådan får du vist afspilningsskærmen

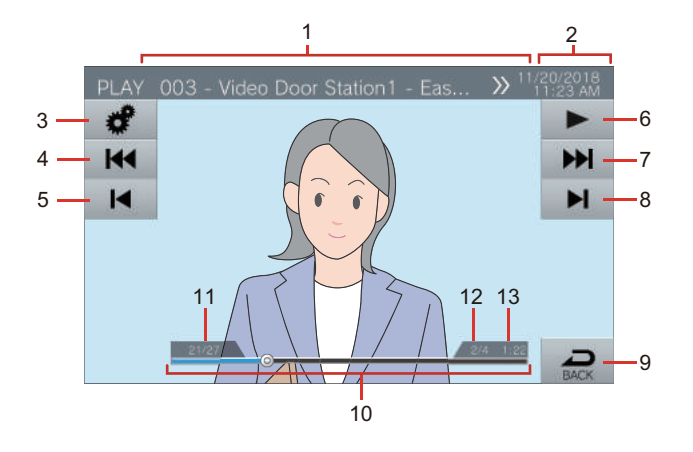

| Numbe<br>r | Name                                | Description                                                                                                    |  |
|------------|-------------------------------------|----------------------------------------------------------------------------------------------------|--|
| 1          | Information om enheden              | Dette viser stationens nummer, stationsnavn (terminalnavn) og placering af den station, der optog videoen / lyden.                      |  |
| 2          | Dato og tid                         | Dette viser dato og klokkeslæt video / lyd blev optaget.                                                                                |  |
| 3          | Funktion                            | Du kan justere skærmens lysstyrke og lydstyrke med disse tryk.                                                                          |  |
|            |                                     | 🔆 : Skærmlyset                                                                                                    |  |
|            |                                     | Afspilnings volumen                                                                                                    |  |
| 4          | Previous split                      | Tryk på dette for at få vist video / lydoptagelse fra en tidligere optagelse                                                            |  |
|            |                                     | K or kun muliat buig video (Judfilen blev gemt delt. Det video ikko nå den                                                              |  |
|            |                                     | første optagende video / audio splitfil i serien.                                                                                       |  |
| 5          | Forrige                             | Tryk på dette for at vise afspilning for den foregående video- / lydoptagelse.                                                          |  |
|            |                                     | Tryk                                                                                                    |  |
|            |                                     | sidste video/audio optagelse.                                                                                                    |  |
| 6          | PLAY/Pause                          | Play: Tryk denne for at afspille optaget video/audio optagelse.<br>Pause: Tryk denne for at stoppe afspilning af video/audio optagelse. |  |
| 7          | Næste split                         | Tryk på dette for at få vist video / lydoptagelse af den næste splitfil.                                                                |  |
|            |                                     | vises kun, hvis video / lydfilen blev gemt delt. Den vises ikke for den sidste                                                          |  |
|            |                                     | optagede video / audio splitfil i serien.                                                                                               |  |
| 8          | Næste                               | Tryk på dette for at vise afspilning af næste video- / lydoptagelse. Ved tryk                                                           |  |
|            |                                     | video- / lydoptagelse igen.                                                                                                    |  |
| 9          | TILBAGE                             | Du kan gå tilbage til historikken med dette tryk.                                                                                       |  |
| 10         | Søgefunktion                        | Dette viser afspilningsforløbet for video- / lydoptagelsen. Hvis du trykker på linjen                                                   |  |
|            |                                     | under afspilning, afspilles video- / lydoptagelsen fra det punkt, der blev trykket. Hvis                                                |  |
|            |                                     | sted, der blev tappet.                                                                                                    |  |
| 11         | Video / lydoptagelses               | Dette viser nummeret på video- / lydoptagelsen, der vises, samt det samlede antal                                                       |  |
|            | nummer / samlet antal<br>optagelser | optagelser.                                                                                                    |  |
| 12         | Fil nummer / samlet antal           | Dette viser nummeret på den video / lvdfil, der vises, og det samlede antal filer                                                       |  |
|            | filer                               | hvis en enkelt video / lydoptagelse blev opdelt i flere filer.                                                                          |  |
| 13         | Afspilningstid                      | Viser afspilningstiden                                                                                                    |  |

## Afspilning af optagelse på en pc'er

Indsæt micro SD-kortet i SD-kortsporet på pc'en eller i en SD-kortlæser, der er tilsluttet pc'en, for at afspille video- / lydoptagelser, der er optaget.

• Video- / lydoptagelser (AVI-format) kan afspilles ved hjælp af en medieafspiller, der understøtter AVI-formatet.

| Vote                                                                                                    |
|----------------------------------------------------------------------------------------------------|
| System til video / lydfiler gemt på microSD-kort                                                                                                    |
| Video/audio fil format: AVI                                                                                                    |
| Video/audio filer er gemt i følgende folder.     /record                                                                                                    |
| • • Video / lydfiler gemmes i mappen med følgende filnavn/struktur.                                                                                                    |
| 001_001_2018_11_21_10_15.avi<br>Video/audio optagelsens starttid<br>Dato hvor video/audio blev optaget<br>Splitfil nummer (starter fra 001)<br>*dette vil være 001 hvis filen ikke er splittet.<br>Video/audio optagelsesnummer (starter fra 001) |
| .Png-filerne er miniaturebilleder til video- / lydoptagelse i historiken.                                                                                                    |

Viderestilling

## Overfør et opkald (mens du er i en samtale)

Et opkald kan overføres til en anden station, når den er i venteposition.

#### Overfør et opkald

 Tryk 
 under et opkald for at sætte et opkald på hold.

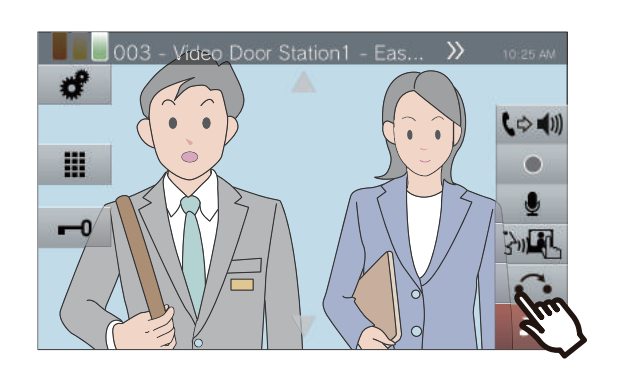

2. Tryk på overførselsdestinationen eller gruppen.

**4.** Når overførslen til destination besvares, kan du informere modtager om omstillingen.

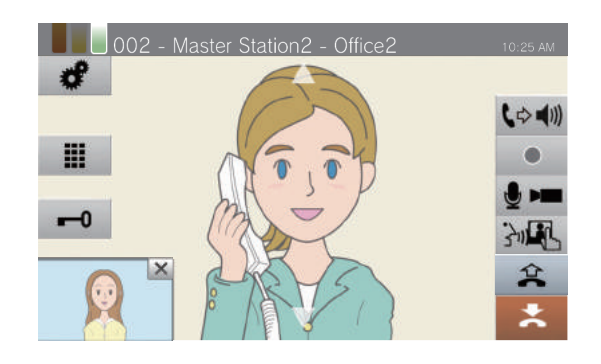

• for at afbryde overførslen tryk 😩 .

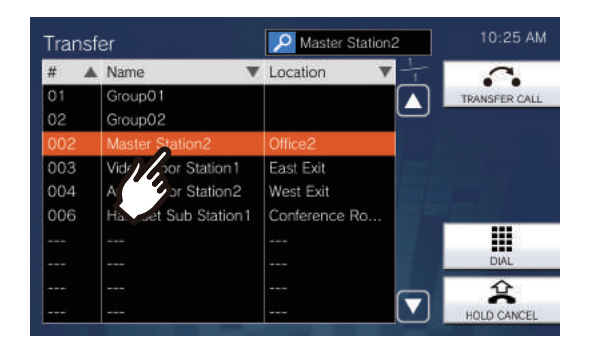

**3.** Tryk **[TRANSFER CALL]**.

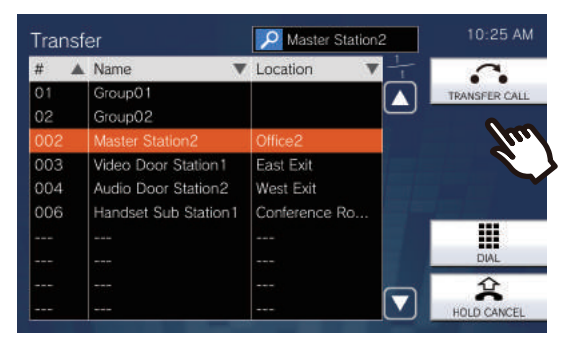

- For at fjerne et kald der er på hold, tryk [HOLD CANCEL].
- Ringetonen høres.

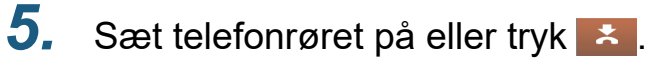

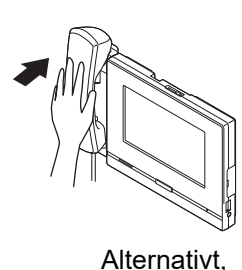

Opkaldet overføres til destinationen.

#### Note V.

- · Du kan muligvis ikke overføre opkald afhængigt af konfiguration af overførsels destinationen.
- · Hvis overførings destinationen afslutter opkaldet først, vil opkaldet med den station, der har foretaget opkaldet, genoptages.
- · Overførsel af et opkald fra en station med et kamera overfører også videoen.
- Hvis overførings destinationen er en gruppe, kan opkaldet overføres til den første station, der svarer.
- Hvis den konfigurerede opkaldsvarighed med den valgte station udløber under opkaldet med stinationen der er algt (hvis der ringes til en VoIP-telefon, vil varigheden konfigureret i denne station eller VoIP-telefonen, være den korteste tid), opkaldet vil automatisk slutte. En meddelelsestone vil afspille ca. 10 sekunder inden opkaldet slutter, opkaldet kan ikke forlænges. Meddelelsestonen kan muligvis ikke afspilles afhængigt af konfigurationen.
- Hvis overførslen er konfigureret på overførsels destinationen, udføres det udgående opkald i overensstemmelse med konfigurationen.

#### Modtag et viderestillet kald

1. Når du modtager et indgående opkald fra overførselskilden løft telefonrøret

eller tryk på

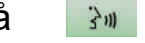

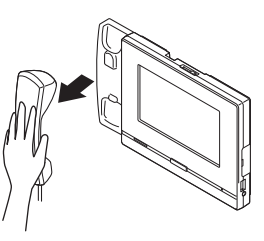

Alternativt,

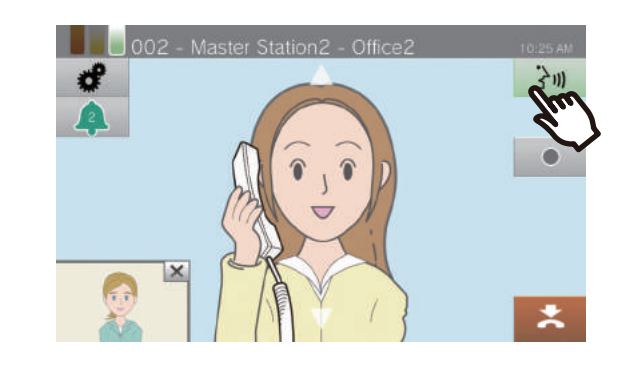

2. Tal med den overførende station.

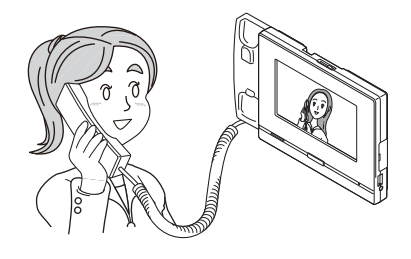

3. Når overførsels stationen lægger på vil opkaldet blive overført, og nu kan du tale med den part, der indledte opkaldet.

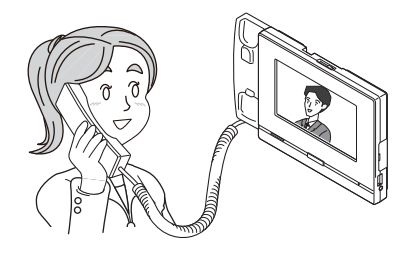

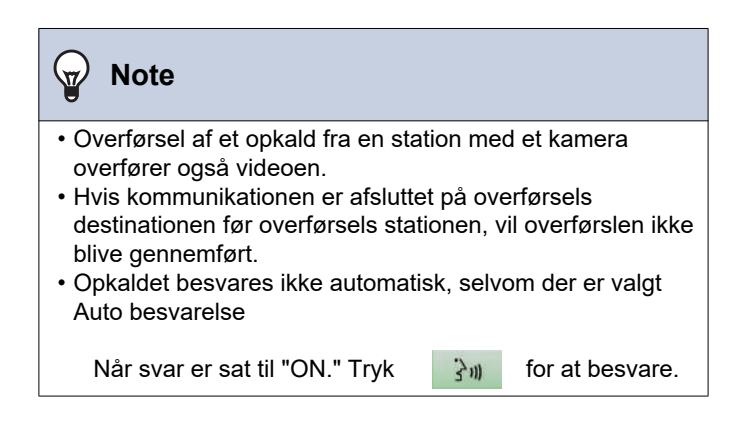

## Overførsel af indgående opkald, når væk

Du kan indstille fraværende overførsel i forvejen for at overføre indgående opkald til en anden station, når du er væk. Dette kan ikke bruges via administrator indstilling. Opkald fra VoIP-telefoner ankommer til denne station uden at blive overført.

#### Ikke til stede overførsel

Når et opkald modtages, når du er væk, overføres opkaldet automatisk til en anden station. Fraværende overførsel ...

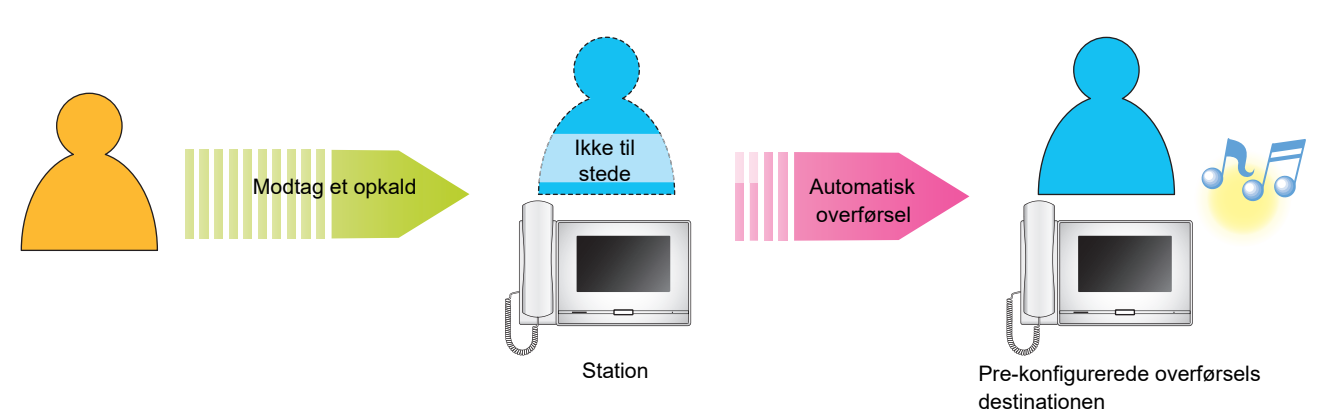

■ Indstilling fraværende overførsel

**1.** Tryk **[TRANSFER/OFF]** på startskærmen.

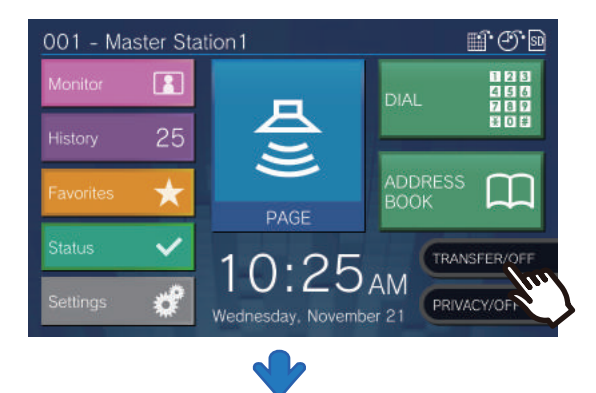

Der skiftes til **[TRANSFER/ON]** og skifter til orange.

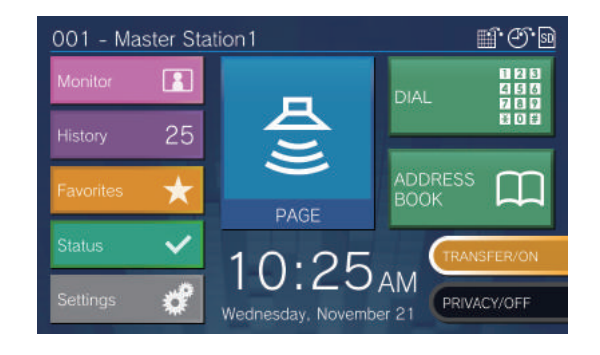

Annullering af fraværende overførsel

**1.** Tryk **[TRANSFER/ON]** på startskærmen.

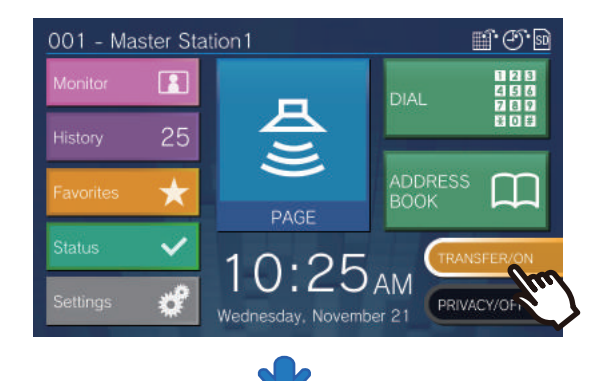

Der skiftes til [TRANSFER/OFF] og lyser OFF.

| 001 - Master Station 1 ම් එිම |         |                   |                   |
|-------------------------------|---------|-------------------|-------------------|
| Monitor                       |         |                   | DIAL 200          |
| History                       | 25      |                   |                   |
| Favorites                     | $\star$ | PAGE              | ADDRESS DOOK      |
| Status                        | ~       | 10.25             | TRANSFER/OFF      |
| Settings                      | ¢       | Wednesday, Novemb | AM<br>PRIVACY/OFF |

#### 🐨 Note

• Fraværende overførsel kan også indstilles via PC-konfiguration

• Hvis overførings destinationer omfatter en VoIP-telefon konfigureret til automatisk at besvare opkaldet, svarer denne VoIP-telefon.

## Vælg den station, der skal reagere

Når du modtager flere indgående opkald eller modtager et indgående kald fra en anden station, medens du foretager et udgående opkald, sender en besked eller et gruppe opkald, kan du vælge, hvilken station der skal svares tilbage til.

1. Tryk 🔬 på skærmen.

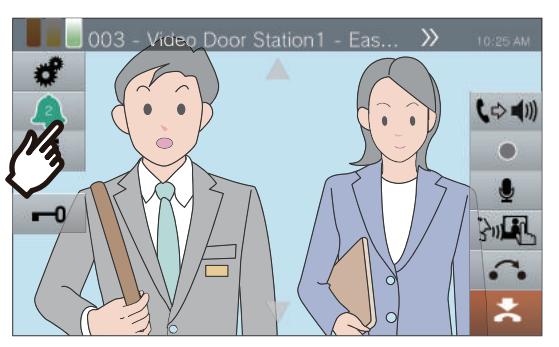

- Farven varierer afhængigt af prioriteringen af det indkommende opkald. Hvis der er flere indgående opkald, vises farven på højeste prioritet.
- Et meget vigtigt kald blev modtaget.
- Et kald med prioritet blev modtaget.
- ( Et normal kald blev modtaget.
- **2.** Tryk på opkaldslinjen for at kalde op.

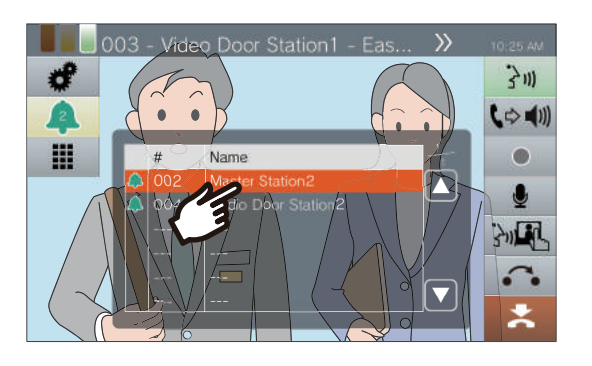

3. Løft røret eller tryk på 📴.

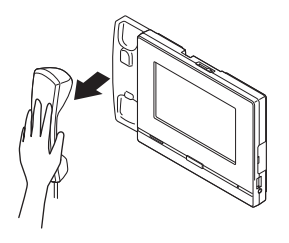

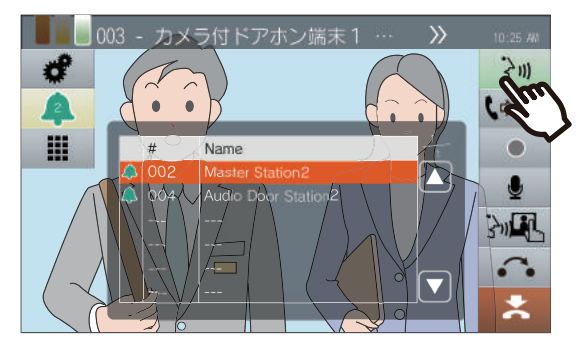

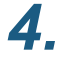

Tal med den anden station.

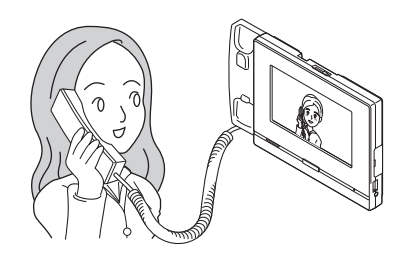

5. For at afslutte en samtal, lægges røret på eller tryk.

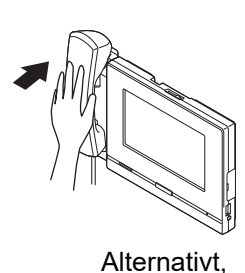

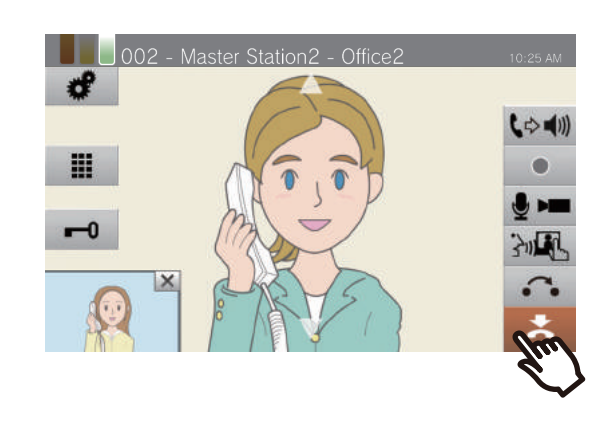

1.

2.

Mulige betjeninger under opkald, under kald og under monitorering

### Video/Audio Optagning

Video / lyd kan optages fra dørstation, når du modtager et indgående opkald, under et opkald og under monitorering. Hvis der ikke er noget kamera, optages kun lyd.

ikke vises på skærmen\*, kan denne funktion ikke bruges. Afhængig af konfigurationen,

\*Et separat microSD-kort kan være nødvendigt for video- / lydoptagelse

子川

Tryk • på skærmen.

 Ikonet ændre status
 og video/audio optages.

#### Tryk • for at afslutte video/audio optagelse.

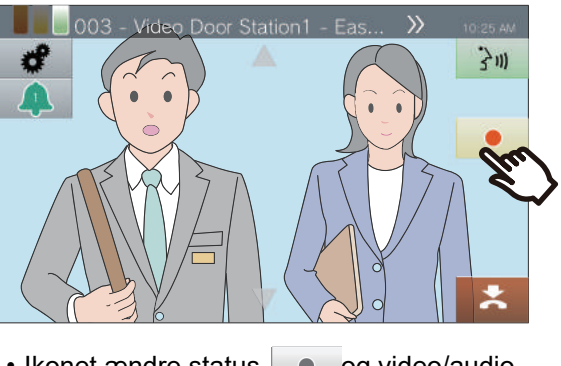

 Ikonet ændre status
 og video/audio optagelse ophører.

#### Note

- Når indgående opkald, kald eller overvågning starter, stopper video- / lydoptagelse automatisk
- Hvis overskrivning er aktiveret overskrives de ældste data med de nyeste data, når SD kortet bliver fyldt.
- Kamerabilledet, der vises på skærmen, optages. Men hvis billeder fra både en videodørstation og et netværkskamera vises samtidigt på LCD-skærmen, optages kun billedet fra kameraet valgt i konfigurationen.
- Under scanningsovervågning kan video / lyd kun optages, når scanning er stoppet.
- Afhængigt af konfigurationen starter video- / lydoptagelsen automatisk.
- · Afhængig af konfigurationen kan en enkelt video / lydoptagelse opdeles i flere filer.
- · Video- / lydoptagelse stopper automatisk, afhængigt af konfigurationen.
- vil ikke vises i følgende opsætninger.
- Den manuelle video- / lydoptagelsesfunktion er ikke tilladt, og der er ikke konfigureret automatisk video / lydoptagelses.
- Et micro SD-kort er ikke indsat
- Der er ikke ledig plads på micro SD-kortet til video- / lydoptagelse
- · Netværkskameraet kan muligvis ikke optage video afhængigt af videoens opløsning.

Mulige betjeninger under opkald, under kald og under monitorering

### Juster video for at forbedre synligheden

Juster videoen vist fra en video dørstation for at forbedre synligheden.

1. Tryk 🦸

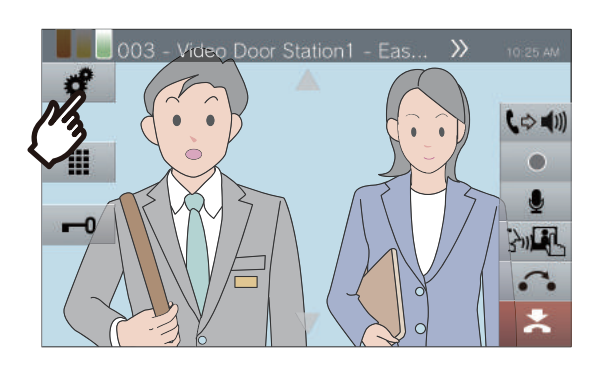

### **2.** Tryk **[OFF]**.

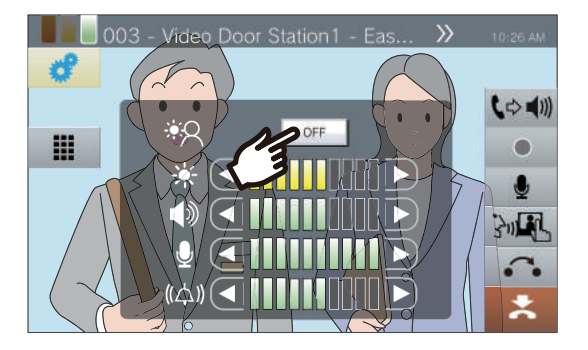

- Billedet justeres. Et eksempel er vist nedenfor.
- Opsætningen gemmes ikke.

<Baglys kompensation>

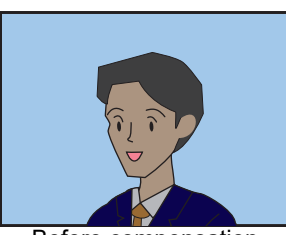

Before compensation

<Nat kompensation>

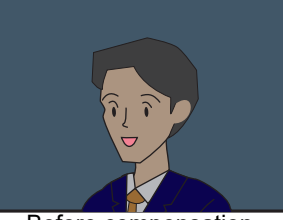

Before compensation

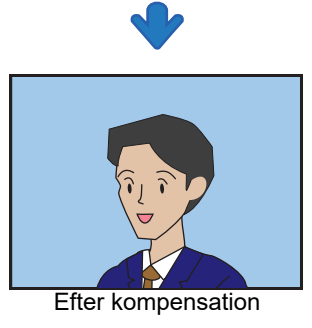

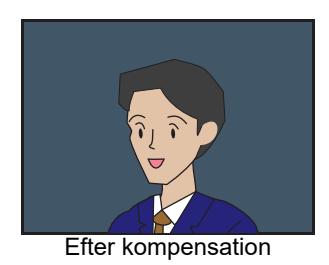

**3.** Tryk **\*** for at vende tilbage til forrige skærmbilede.

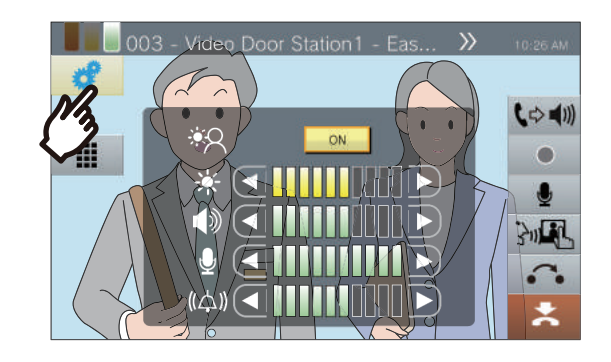

#### 🐨 Note

- Tryk på **[ON]** under kompensation for at returnere billedet til den tilstand, det var inden kompensation.
- Kompensation kan ikke anvendes på billeder fra hovedstationer eller netværkskameraer.

### Justering af skærmens lysstyrke

Skærmens lysstyrke kan indstilles, når du foretager et udgående opkald, modtager en indgående kald, under opkald, under kald og under monitorering

### **1.** Tryk 🖋 .

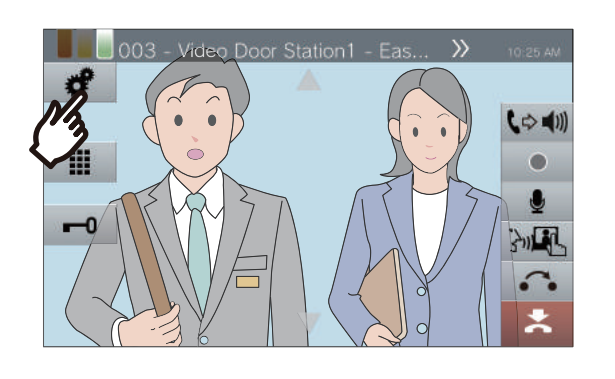

2. Tryk deller for at justere lysstyrken på skærmen

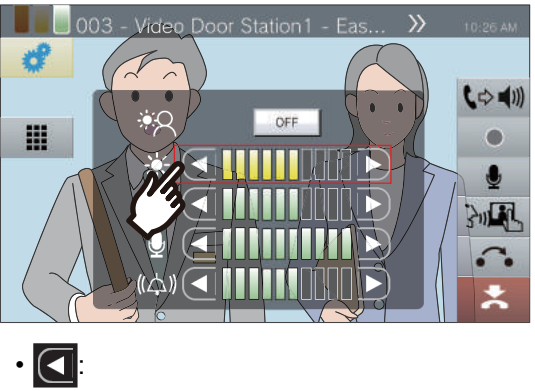

Tryk på dette for at mørkne skærmen et trin.

Tryk på dette for at lysne skærmen et trin.

Indstillingen gemmes

**3.** Tryk **\*** for at vende tilbage til forrige skærmbilede

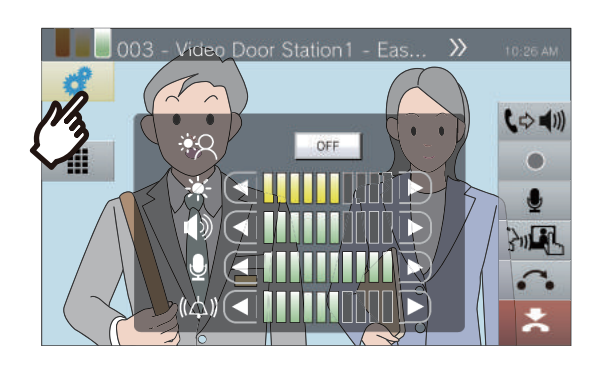

Mulige betjeninger under opkald, under kald og under monitorering

### Juster højttalerens lydstyrke

Modtagervolumen kan indstilles under et opkald eller under monitorering.

### **1.** Tryk 🖋 .

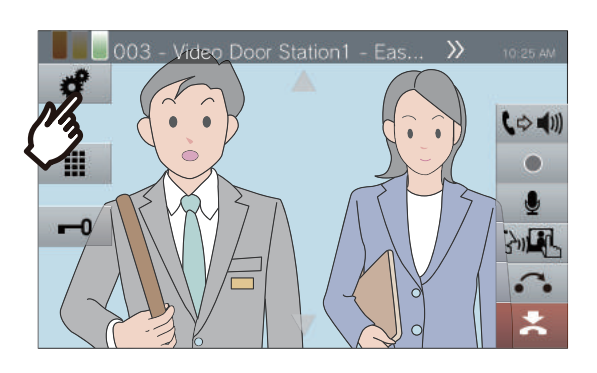

#### 🗑 Note

- Justering af modtagervolumen ændrer også ringetonelydstyrken.
- Juster ringetone-lydstyrken under et udgående opkald.

2. Tryk eller for at juster modtager volumen

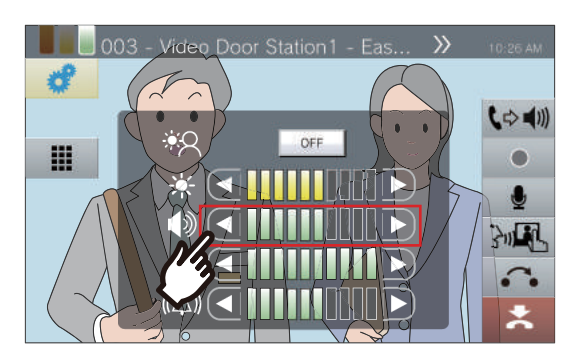

• 🖸

Tryk på dette for at reducere et trin.

· D

Tryk på dette for at øge med et trin.

Opsætningen gemmes

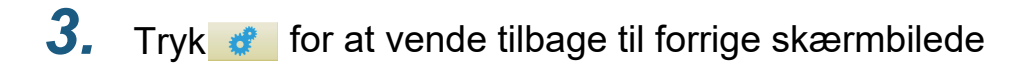

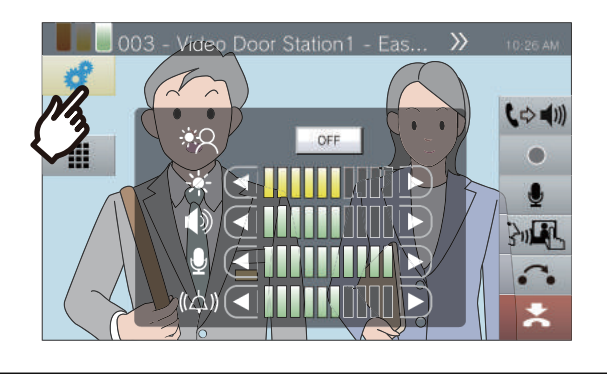

### Juster mikrofon volumen

Mikrofonens styrke kan indstilles under et opkald eller ved gennemførsel af et kald.

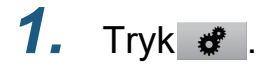

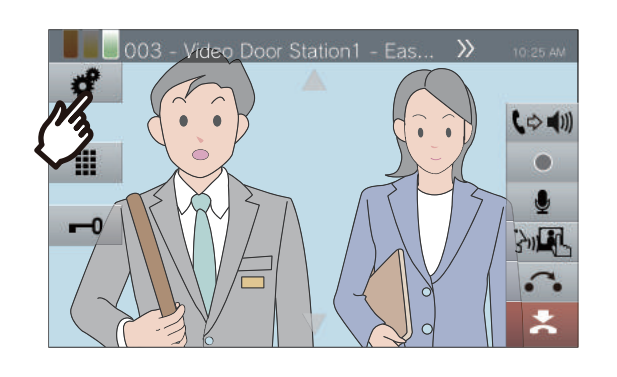

2. Tryk eller b for at justere mikrofon volume/følsomheden

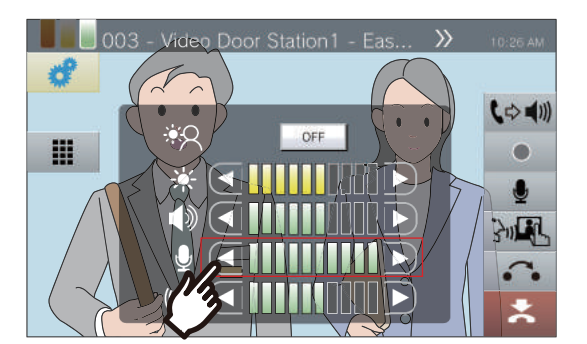

- 💽: Tryk på dette for at reducere et trin.
- D: Tryk på dette for at øge med et trin.
- Opsætningen gemmes
- **3.** Tryk **\*** for at vende tilbage til forrige skærmbilede

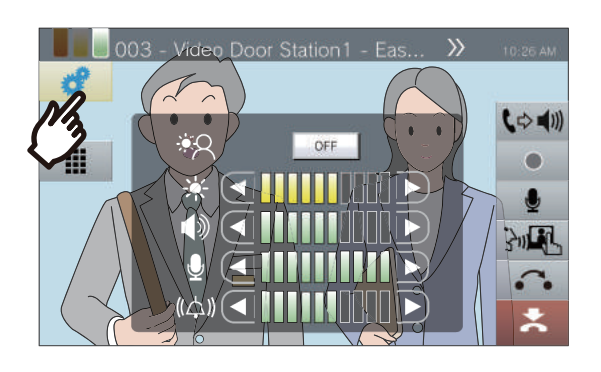